## Acesse: https://ifmprev.participante.com.br/login

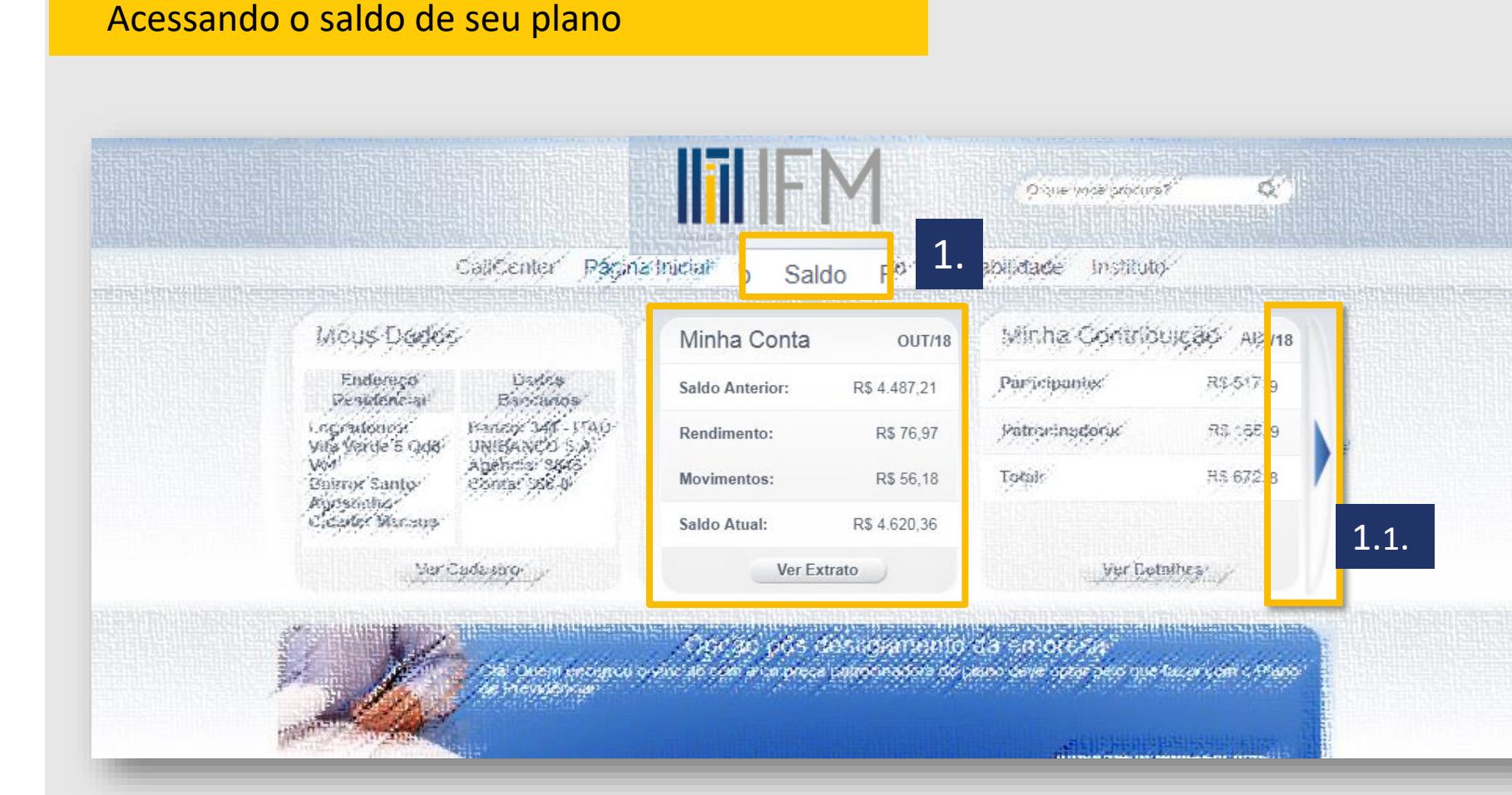

Passo 1 Acesse o banner ou o link disponíveis na pagina inicial do site de participantes 1.1. Caso ele não esteja na tela inicial, utilize a seta da página inicial, para acessar os demais widgets da página

O saldo também fica disponível no aplicativo do IFM\*.

Basta buscar "<u>Participante IFM</u>" na loja de aplicativos de seu celular Iphone ou Android.

<u>Clique aqui</u> e veja como baixar o Aplicativo.

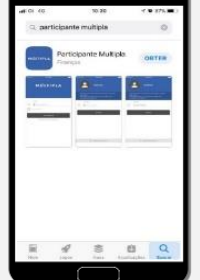

(\*) apenas para planos que contrataram a ferramenta

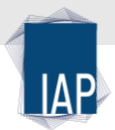

## Acesse: <u>https://ifmprev.participante.com.br/login</u>

# Acessando o saldo de seu plano

### Passo 2

Verifique as movimentações do mês. A tela sempre mostra o saldo do mês anterior, os rendimentos do mês, as entradas (de contribuição, por exemplo) e as saídas (pagamento de benefício, por exemplo) e ao final, demonstra o saldo atual.

Passo 3 Caso queira o arquivo em PDF, basta clicar em "imprimir extrato".

#### Imposto de Renda:

Não é necessário informar o saldo na declaração de IRPF, caso queira visualizar o saldo de fechamento do ano, clique em "Ver Histórico" e busque o extrato de dezembro do ano desejado.

| Movimentações    |                         |             | Saldo por Origem                            |
|------------------|-------------------------|-------------|---------------------------------------------|
| Тіро             | Qtd. Cotas 2.           | Valor (R\$) |                                             |
| Total de Maio    | 299,1373                | 22.828,77   |                                             |
| Participante     |                         |             |                                             |
| Saldo Anterior   | 175,8156                | 13.417,43   |                                             |
| Rendimento       |                         | 271,19      |                                             |
| Contribuiçao Mês | 2,9088                  | 226,47      |                                             |
| Saldo Atual      | 178,7244                | 13.915,09   |                                             |
|                  | Patrocinadora           |             | Participante 58,59%                         |
| Saldo Anterior   | 123,3217                | 9.411,34    | Patrocinadora 41,38%<br>Saldo Virtual 0,02% |
| Rendimento       |                         | 190,22      | 2                                           |
| Contribuiçao Mês | 2,9088                  | 226,47      | Imprimir Extrato                            |
| Saldo Atual      | 126,2305 2              | 9.828,03    |                                             |
| Total de Junho   | 304,9549                | 23.743,12   | Incentivo Fiscal                            |
| Ver Histórico    | Ver Contribuições Ver S | Galdo/Conta |                                             |

Acesse: <u>https://ifmprev.participante.com.br/login</u>

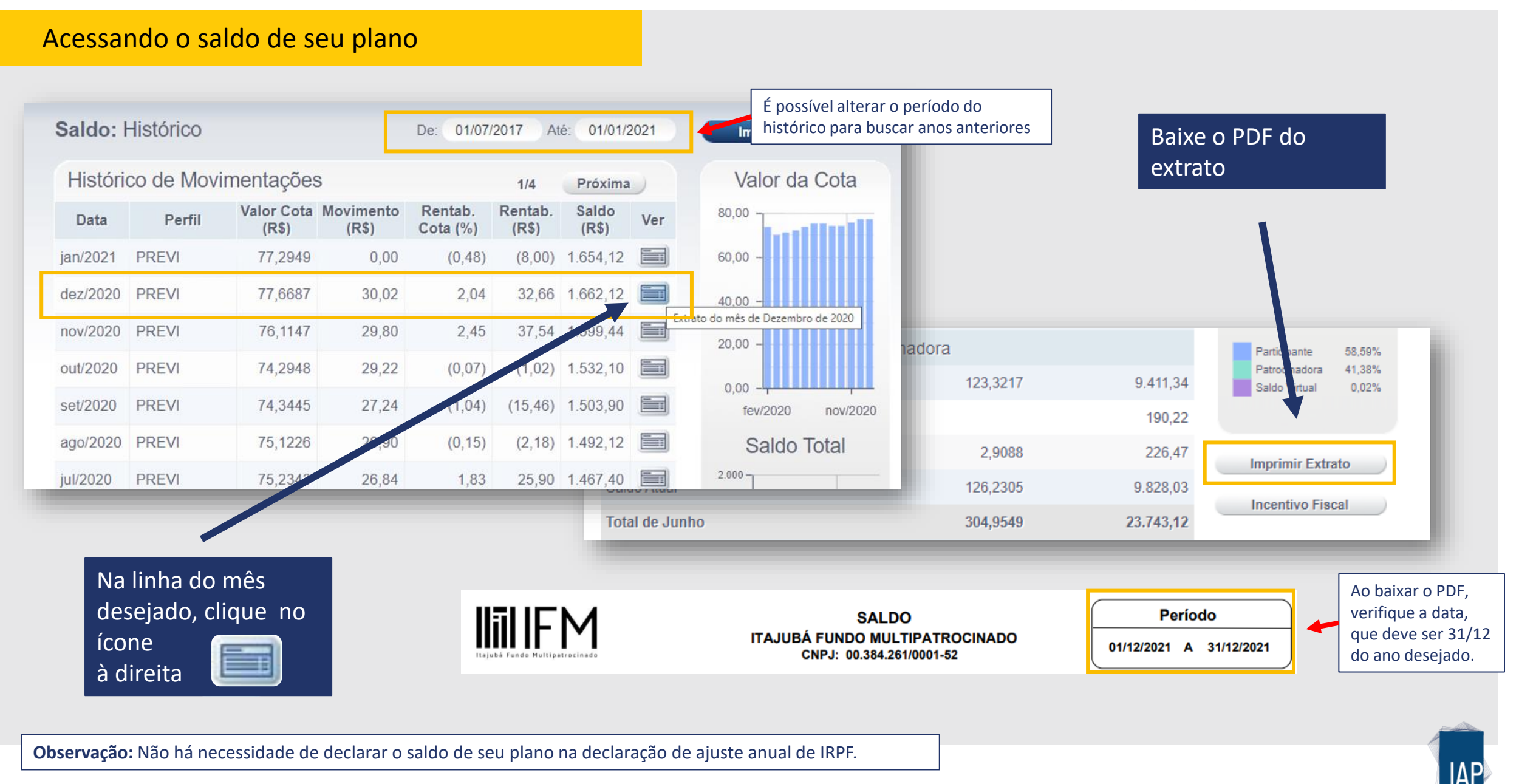